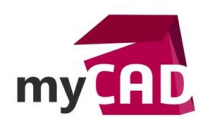

#### Tutoriel – Draftsight : tout savoir sur l'Espace Modèle et l'Espace Feuille

#### Résumé

Dans Draftsight, il existe deux environnements de travail distincts, appelés "Espace Modèle" et "Espace Feuille", dans lesquels vous pouvez travailler avec les objets d'un dessin.

- L'Espace Modèle est accessible à partir de l'onglet Modèle
- L'Espace Feuille est disponible dans les onglets de Feuille

Les Feuilles vous permettront d'effectuer des configurations d'impressions différentes (échelles et vues) du plan dessiné à l'échelle 1 dans l'Espace Modèle.

#### Solutions

# 1. Draftsight et ses 2 environnements de travail : Espace Modèle et Espace Feuille

Par défaut, vous commencez à travailler dans une zone de dessin 2D sans limite appelée **Espace Modèle**. Par la suite, vous décidez d'utiliser le millimètre, le centimètre, le pouce, le pied ou toute autre unité appropriée. Ensuite, vous dessinez à l'échelle 1:1.

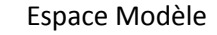

Espace Feuille

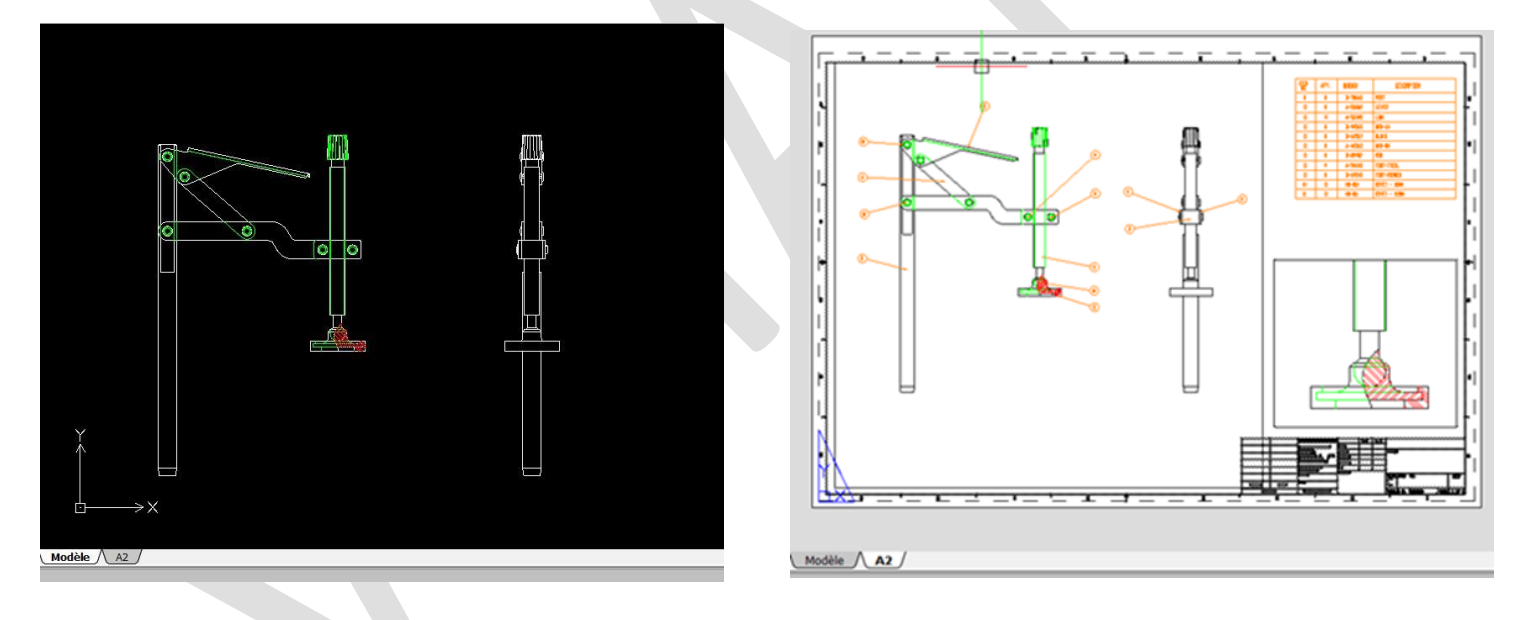

Une Feuille est un environnement 2D où vous pouvez :

- Préciser le format de la Feuille de dessin
- Ajouter un cartouche
- Afficher plusieurs vues de l'objet
- Créer des côtes et des notes pour le dessin

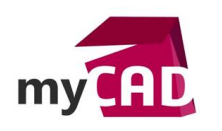

AuteurPatrice Hocini, Formateur, BU Services, VISIATIVDate23.11.2017ProduitDraftsightVersionToutes versions

# 2. Créer et configurer une Feuille

Ensuite, pour préparer le dessin en vue de l'impression, passez à **l'Espace Feuille** en sélectionnant l'onglet Feuille1.

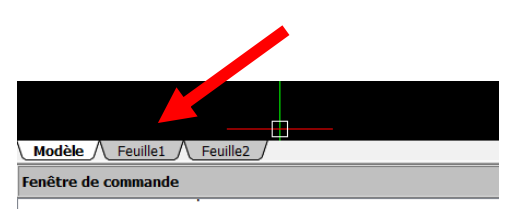

Feuille1

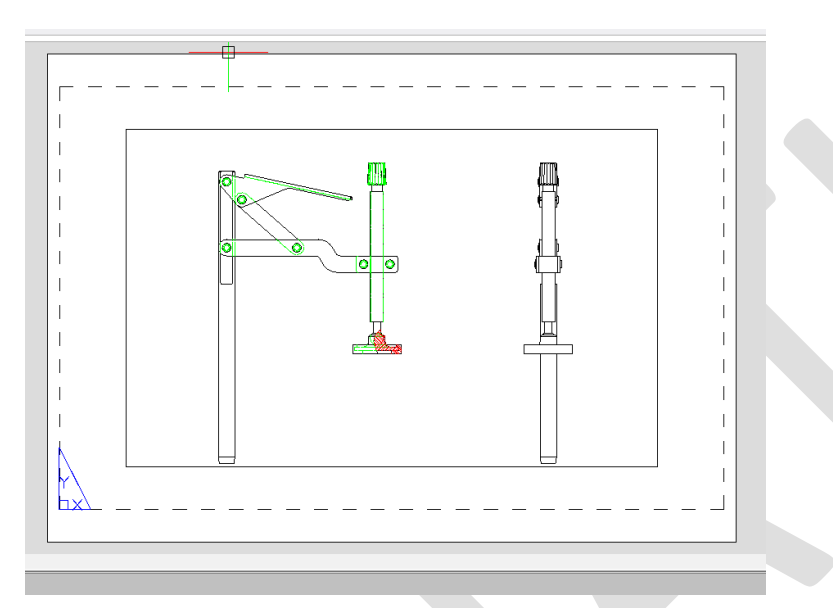

Puis, il est nécessaire de définir la configuration d'impression voulue grâce au gestionnaire de configuration d'impression (clic droit sur l'onglet Feuille1).

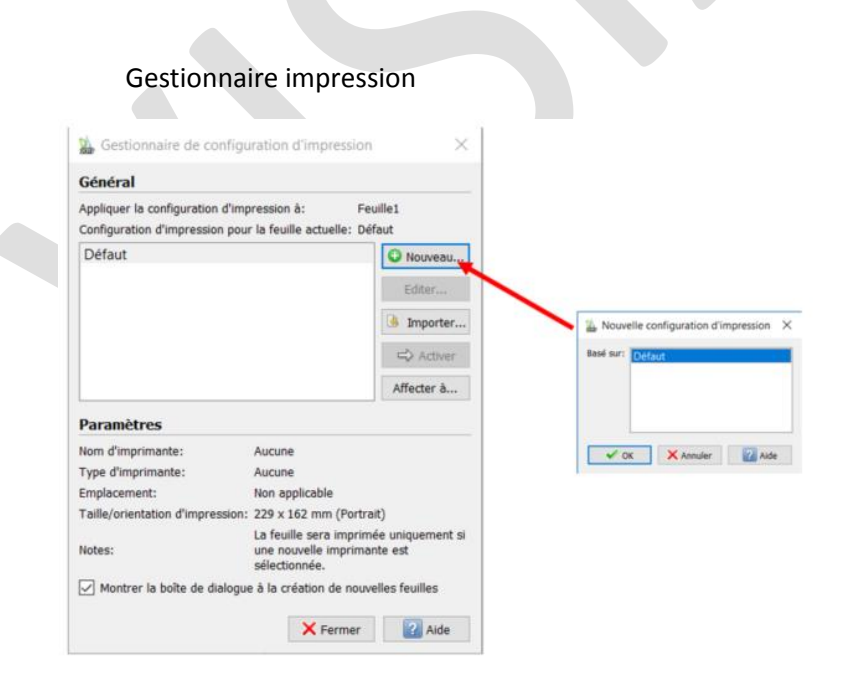

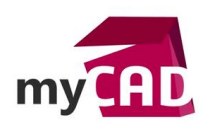

Dans le gestionnaire impression, cliquez sur *Nouveau* pour enregistrer une configuration d'impression A2 dans cet exemple :

| 🖕 Enregistrer la configuration d'impression                         | ×                                      |
|---------------------------------------------------------------------|----------------------------------------|
| $\leftarrow \rightarrow ~~ \uparrow$ 📜 « 17.3.4122 > Print Settings | ✓ ♥ Rechercher dans : Print Settings 𝒫 |
| Nom du fichier : A2.cfg                                             | ~                                      |
| Type : Configuration d'impression (*.cfg)                           | ~                                      |
| Parcourir les dossiers                                              | Enregistrer Annuler                    |
|                                                                     |                                        |

Puis, configurez les paramètres d'impression :

- Imprimante/Format/Orientation
- Zone/Plage impression
- Echelle...

| A Configuration d'impression   | on - A2                                             |                          |                                   | ×                                        |
|--------------------------------|-----------------------------------------------------|--------------------------|-----------------------------------|------------------------------------------|
| Options de configuration       | d'impression                                        |                          |                                   |                                          |
| O Impression rapide            |                                                     |                          |                                   |                                          |
| O Configuration d'impression : |                                                     | ✓ Importer               |                                   |                                          |
| O Paramètres précédents        |                                                     |                          |                                   |                                          |
| Configuration manuelle         |                                                     |                          |                                   |                                          |
| Imprimante/traceur             |                                                     |                          |                                   | 5                                        |
| Nom:                           | PDF                                                 | ✓ Propriétés             |                                   |                                          |
| Imprimante:                    | Portable Document Format (PDF)                      | Imprimer dans un fichier |                                   |                                          |
| Emplacement:                   | Built-In Printer                                    | Copies : 1               |                                   |                                          |
| Notes :                        |                                                     |                          | 594 x 4                           | 20 mm                                    |
| Format du papier:              | ISO A2 allongé (594,00 x 420,00 MM)                 | ~                        | Multiples feuilles                |                                          |
| Orientation :                  | E Inverser                                          |                          | Imprimer les feuilles sélectionne | ées Sélectionner les feuilles            |
| Plage                          |                                                     |                          | Echelle                           | Décaler                                  |
| O Toute la géométrie           | ○ Spécifier                                         | Fenêtre >                | Ajuster à la taille du papier     | Décalage relatif à la zone<br>imprimable |
| Feuille                        | 🔘 Vue nommée                                        |                          | 1:1 ~                             | Imprimer au centre de la feuil           |
| O Vue actuelle                 |                                                     |                          | 1.00 mm 🖌 =                       | X: 0.00 mm                               |
|                                |                                                     |                          | 1.00 unités                       | Y: 0.00 mm                               |
| Imprimer uniquement dans l     | a reneure specifiée                                 |                          | Mettre à l'échelle les épaisseurs | s de ligne                               |
| Options supplémentaires A      | perçu avant impression Enregistrer la configuration |                          | 🖌 Enregistrer                     | X Annuler 2 Aide                         |
|                                |                                                     |                          |                                   |                                          |

N'oubliez pas de penser à activer la configuration pour la Feuille1.

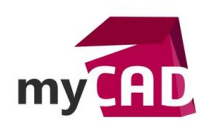

AuteurPatrice Hocini, Formateur, BU Services, VISIATIVDate23.11.2017ProduitDraftsightVersionToutes versions

# 3. Créer une fenêtre de Feuille

Sur la Feuille, vous pouvez créer des fenêtres de Feuille qui affichent des vues différentes de l'Espace Modèle.

Création de fenêtre de Feuille et Zoom dans la fenêtre

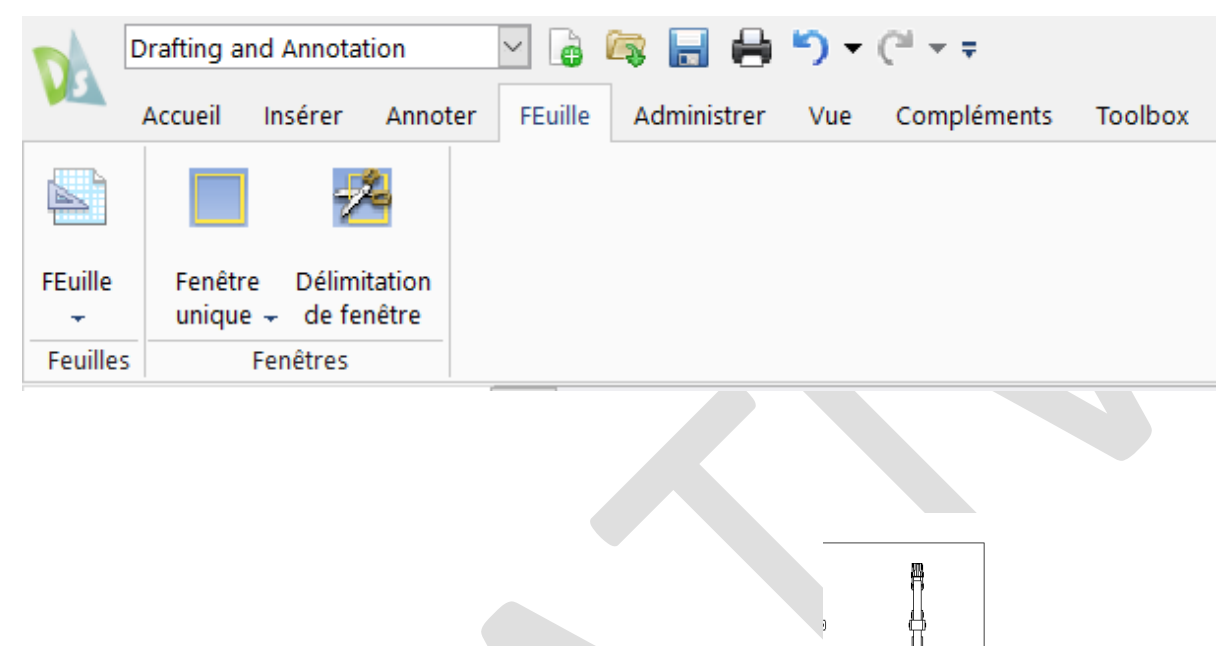

Ensuite, vous pouvez cliquer deux fois dans la fenêtre de Feuille • Henrice Pour accéder à l'Espace Modèle.

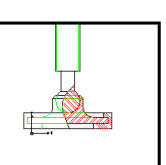

Pour revenir à l'Espace Feuille, cliquez deux fois à l'extérieur de la fenêtre de Feuille.

Dans la fenêtre de Feuille, vous effectuez une mise à l'échelle de la vue de l'Espace Modèle en fonction de l'Espace Feuille. Une unité dans l'Espace Feuille représente la distance réelle sur une Feuille de papier en millimètres, selon la configuration de votre mise en page.

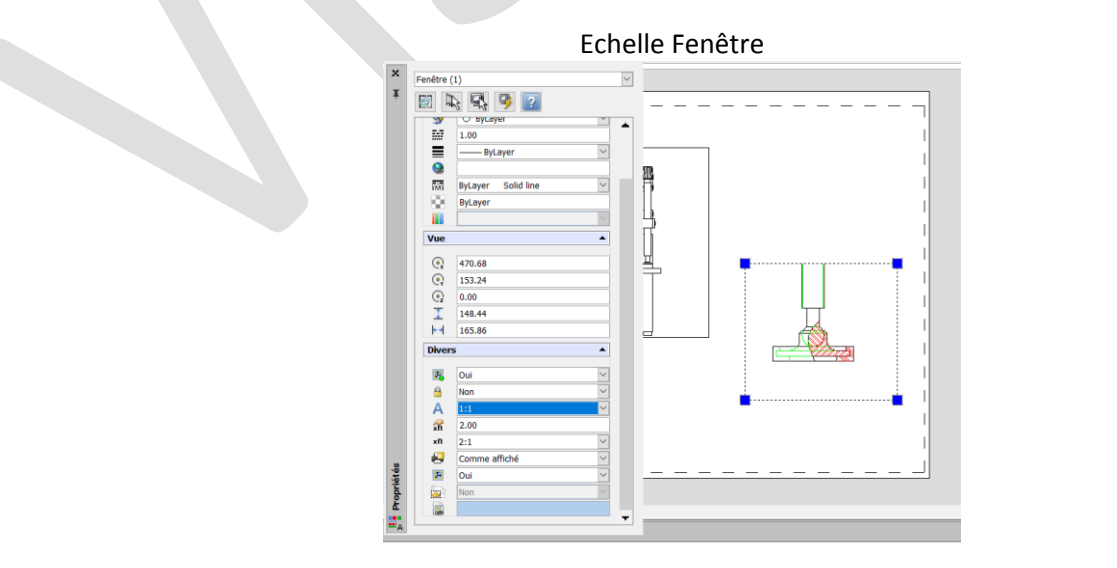

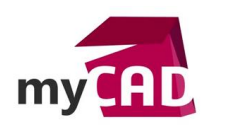

AuteurPatrice Hocini, Formateur, BU Services, VISIATIVDate23.11.2017ProduitDraftsightVersionToutes versions

*Remarque* : Pour empêcher toute modification de la mise à l'échelle, verrouillez la fenêtre de Feuille avant d'accéder à l'Espace Modèle. Une fois l'affichage verrouillé, vous ne pouvez pas utiliser ZOOM dans l'Espace Modèle.

# 4. Habillage de la Feuille

De là, vous pouvez insérer dans Espace Feuille un cadre et cartouche, des notes et tableau ou blocs.

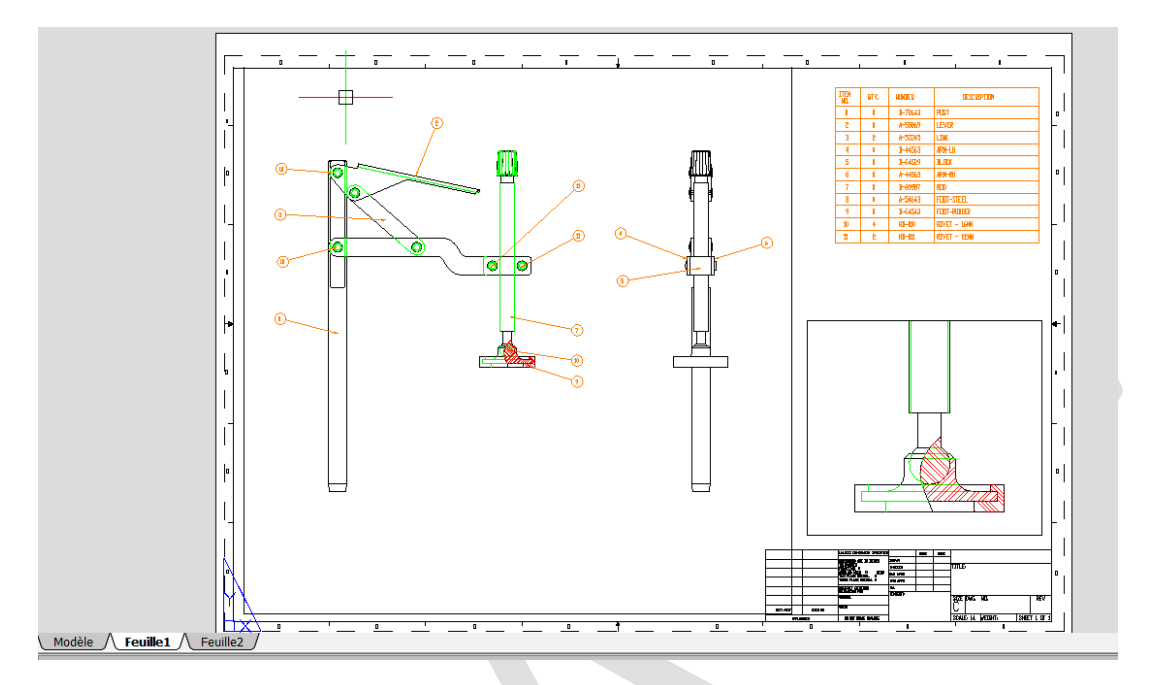

Après avoir créé une fenêtre, vous pouvez modifier sa taille et ses propriétés, ainsi que la mettre à l'échelle et la déplacer en fonction de vos besoins. Vous pouvez également spécifier les calques visibles dans chaque fenêtre de Feuille.

### 5. Impression de la feuille

Lorsque vous avez préparé votre dessin pour une sortie dans l'espace Feuille, vous pouvez effectuer l'impression vers votre imprimante ou traceur ou bien vers un format PDF...

|                               | Impre                               | ession A2                |                                                                        |
|-------------------------------|-------------------------------------|--------------------------|------------------------------------------------------------------------|
| Marimer - A2                  |                                     |                          | ×                                                                      |
| Options de configuration o    | l'impression                        |                          |                                                                        |
| O Impression rapide           |                                     |                          |                                                                        |
| Configuration d'impression :  | A2                                  | ✓ Importer               |                                                                        |
| O Paramètres précédents       |                                     |                          |                                                                        |
| O Configuration manuelle      |                                     |                          |                                                                        |
| Imprimante/traceur            |                                     |                          |                                                                        |
| Nom:                          | PDF                                 | ✓ Propriétés             |                                                                        |
| Imprimante:                   | Portable Document Format (PDF)      | Imprimer dans un fichier |                                                                        |
| Emplacement:                  | Built-In Printer                    | Copies : 1               |                                                                        |
| Notes :                       |                                     |                          | 594 x 420 mm                                                           |
| Format du papier:             | ISO A2 allongé (594,00 x 420,00 MM) | ~                        | Multiples feuilles                                                     |
| Orientation :                 | Inverser                            |                          | Imprimer les feuilles sélectionnées Sélectionner les feuilles          |
| Plage                         |                                     |                          | Echelle Décaler                                                        |
| O Toute la géométrie          | ⊖ Spécifier                         | Fenêtre >                | Ajuster à la taille du papier Décalage relatif à la zone<br>imprimable |
| Feuille                       | 🔿 Vue nommée                        |                          | 1:1 Imprimer au centre de la feuil                                     |
| O Vue actuelle                |                                     |                          | 1.00 mm 🗹 = X: 0.00 mm                                                 |
|                               |                                     |                          | 1.00 unités Y: 0.00 mm                                                 |
| ✓ Imprimer uniquement dans la | fenëtre spécifièe                   |                          | Mettre à l'échelle les épaisseurs de ligne                             |
| Ontions supplémentaires       | arcu avant improceion               |                          | A OK Annular Aida                                                      |

©Visiativ 2017 – Toute reproduction partielle ou complète est interdite sans autorisation <u>www.my-cad.fr</u> - <u>www.my-cad.ch</u> – <u>www.my-cad.ma</u>

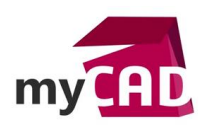

Pour l'impression, il est conseillé de désactiver le calque contenant la fenêtre pour un meilleur rendu.

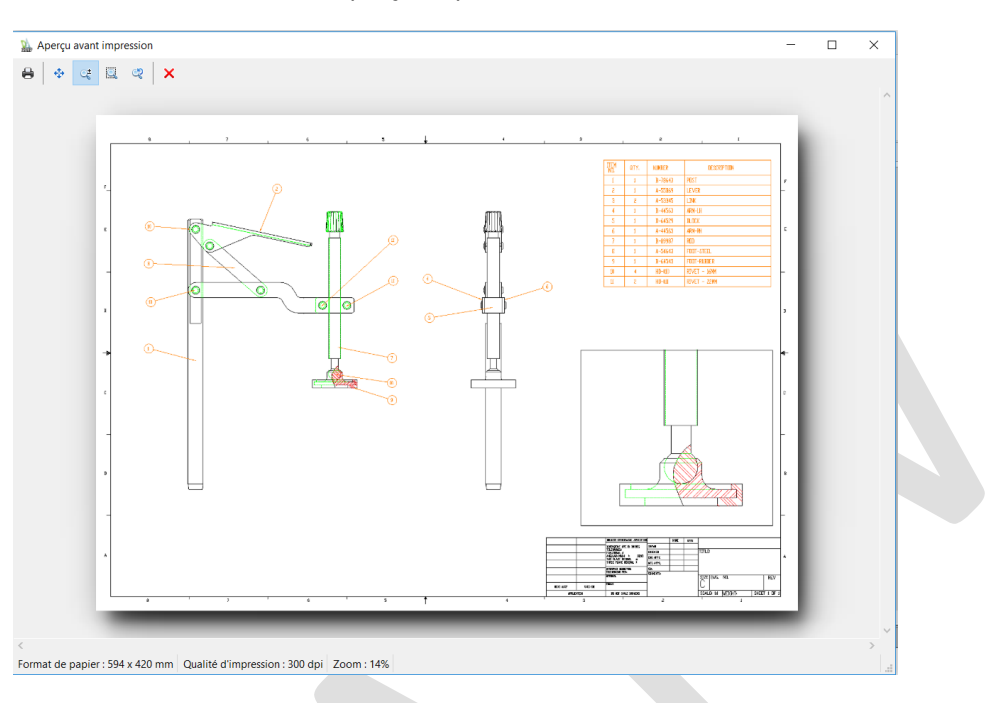

### Aperçu impression

# **En conclusion**

En somme, dans Draftsight, vous pouvez :

- Ajouter et renommer de nouvelles Feuilles
- Copier des Feuilles existantes
- Créer des Feuilles à l'aide de l'assistant Nouvelle Feuille

Chaque Feuille peut comprendre différents paramètres de mise en page.

• Vous pouvez également créer autant de fenêtres que vous le souhaitez dans chaque Feuille.

Chaque fenêtre de Feuille ressemble à une image dans l'espace Modèle, contenant une vue qui affiche l'objet à l'échelle et à l'orientation spécifiées.

• Enfin, vous pouvez créer une fenêtre de Feuille unique qui occupe toute la Feuille ou créer plusieurs fenêtres de Feuille.

Cela vous aidera à faire une meilleure présentation de votre dessin crée à partir de l'espace Modèle.

#### Usages

Conception

### Marques

SOLIDWORKS